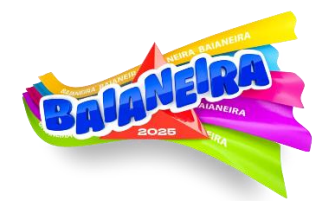

## PROTOCOLO OFICIAL DE ENTREGA DE ABADÁS BAIANEIRA 2025

Leia com atenção para evitar imprevistos. Em caso de dúvidas, entre em contato com nossa Central de Atendimento pelo WhatsApp: (0800) 338-1000.

#### **TIPOS DE ABADÁS**

- 1. Abadá Espaço UNIFIPMOC/Afya (Open Bar)
- Abadá sem manga incluso.
- Com manga (opcional): R\$ 10,00, com quantidade limitada.
- Compra pelo App ou site: <u>www.gemeosproducoes.com.br</u>
- 2. Abadá Espaço Credinor (All Inclusive)
- Abadá com manga incluso, sem custo adicional.

Tamanhos disponíveis: P, M, G, GG e EXG – conforme disponibilidade em estoque na loja oficial.

#### Data, horário e local para retirada de abadás:

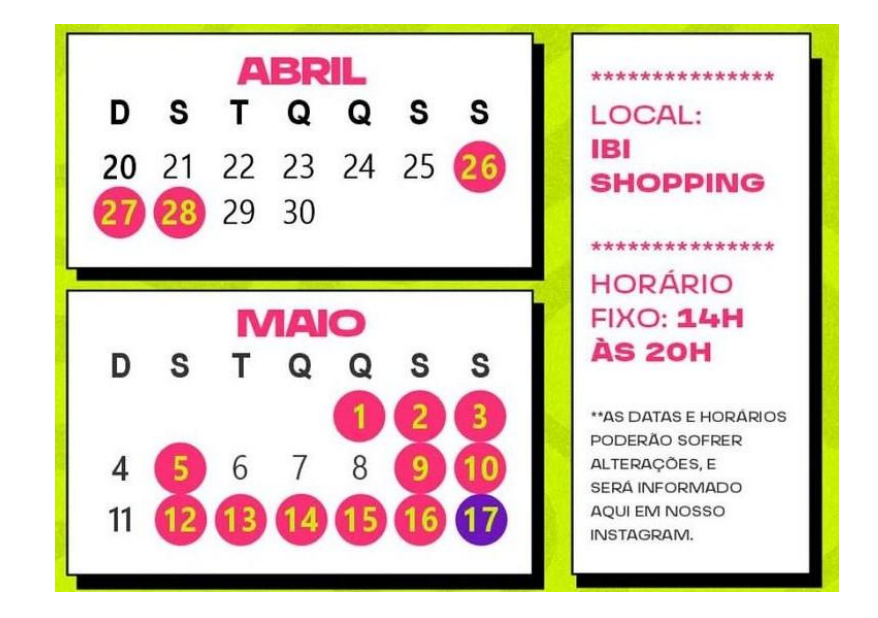

#### PASSO A PASSO – RETIRADA DE ABADÁ + CADASTRAMENTO FACIAL

#### ANTES DE IR À LOJA, É OBRIGATÓRIO:

- ✓ Estar com todos os pagamentos quitados.
- ✓ Preencher o formulário de Retirada de Abadá pelo app ou site.
- ✓ Fazer o Cadastramento Facial no app ou site.

## 1º PASSO: ACESSE SEU PEDIDO

- Faça login no App ou Site da Gêmeos Produções.
- Vá até a aba "Meus Pedidos" e selecione o pedido do seu abadá.

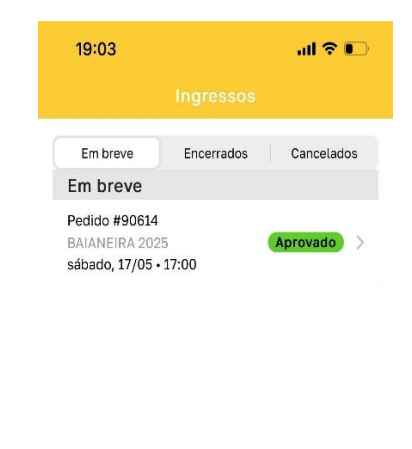

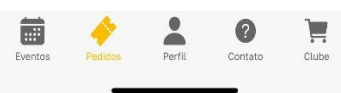

## 2º PASSO: QUEM VAI RETIRAR O ABADÁ?

- Clique em "Retirada de Abadá".
- Informe se você irá retirar ou se alguém irá retirar para você:
- Se outra pessoa for retirar, clique em "Não" e preencha os dados dela.
- Se for você, clique em "Sim".
- Depois, clique em "Enviar".

| 19:04                | al 🗢 I                                                                                                    | <b>D</b> • | 20:07 🔌                                                                                                    | al 🗢 🚥           | 20:08 🔌                                                                                                    | al 🗟 🚥 |
|----------------------|----------------------------------------------------------------------------------------------------|------------|----------------------------------------------------------------------------------------------------|------------------|----------------------------------------------------------------------------------------------------|--------|
|                      |                                                                                                    | 1          |                                                                                                    |                  |                                                                                                    |        |
| BAIANEIRA 2025       |                                                                                                    |            | Será <mark>seuinome completo aparecerá aqui ,</mark><br>CPF <mark>seu CPF Aparece aqui quem irá retirar</mark><br>o abadá do pedido #906272 |                  | Será <mark>seu nome completo aparecerá aquistano</mark> ,<br>CPF <mark>seu opranece aqui</mark> quem irá retirar<br>o abadá do pedido #906272 |        |
|                      | sábado, 17 maio às 17:00h                                                                                                 |            | Não                                                                                                    | Sim              | Não                                                                                                    | Sim    |
| ۲<br>۲               | Parque de Exposições João<br>Alencar de Athayde - Montes<br>Claros/MG - Praça Lindolfo<br>.aughton, 1373 - Alto São João, |            | Informe quem irá i                                                                                                    | retirar o Abadá* | En                                                                                                    | viar > |
| ,                    | Montes Claros - MG, 39400-575                                                                                             |            | Nome e Sobrenome                                                                                                    |                  |                                                                                                    |        |
| Ingr                 | esso #1: Espaço UNIFIPMOC                                                                                                 |            | ;PF<br>)00.000.000-00                                                                                                    |                  |                                                                                                    |        |
| Part<br>Mari<br>121. | icipante: Luanne Francine<br>ques Guimaraes, CPF:<br>133.896-73                                                           |            | 2elular / Whatsapp<br>(00) 0000-0000                                                                                                    |                  |                                                                                                    |        |
| Valo                 | r: R\$ 310,00                                                                                                    |            | and the second second second second second second second second second second second second second second second                            |                  |                                                                                                    |        |
|                      | Retirada de Abadá 👕                                                                                                    |            | Envia                                                                                                    | r >              |                                                                                                    |        |

# 3º PASSO: SOMENTE PARA QUEM PAGOU COM CARTÃO DE CRÉDITO

- Informe se você é o titular do cartão utilizado.
- Se não for, clique em "Não" e anexe os documentos exigidos.
- Se for, clique em "Sim" e anexe os documentos.
- Clique em "Enviar".

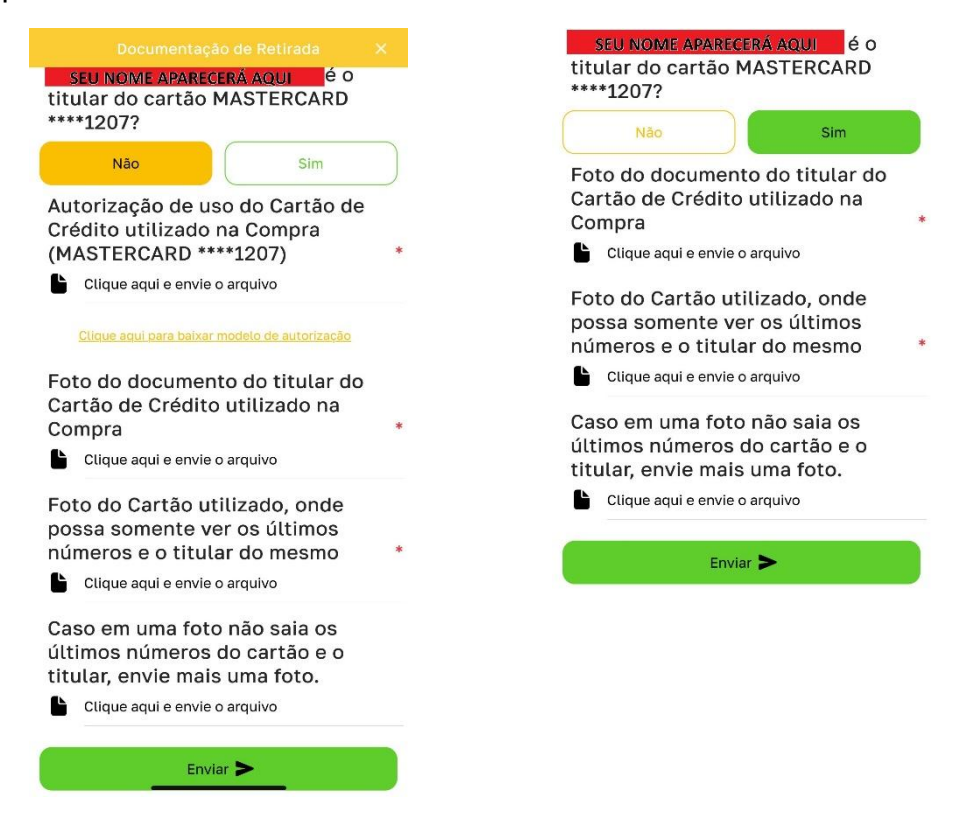

**FIQUE ATENTO:** O preenchimento incorreto é motivo de reprovação da sua documentação. Para te ajudar, informamos os 4 últimos dígitos do cartão de crédito utilizado durante a compra.

## 4º PASSO: CADASTRAMENTO FACIAL

Acesso ao evento será via catraca com reconhecimento facial.

- Envie uma selfie. Siga essas orientações:
  - 1. Ambiente bem iluminado.
  - 2. Rosto visível, sem acessórios.
  - 3. Somente você na imagem.
  - 4. Fundo claro e neutro.
  - 5. Cabeça reta, olhando direto para a câmera.
- Clique em "Selfie do Participante" e:
- Tire a foto agora, ou
- Envie o link para a pessoa (se for para terceiro).

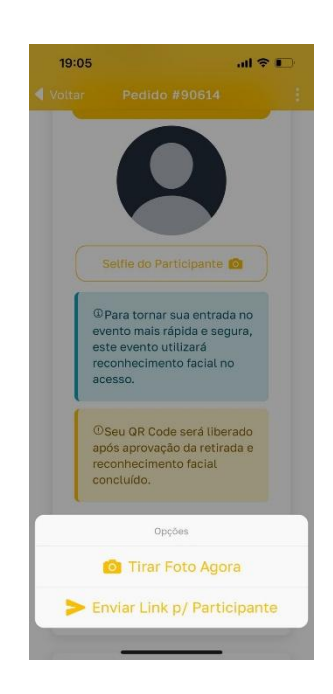

FIQUE ATENTO: Será permitido enviar a SELFIE SOMENTE uma vez.

# 5º PASSO: AGUARDE A APROVAÇÃO

Agora que já concluiu todos os passos é só aguardar que nossa equipe aprove a sua documentação.

- ✓ Se <u>APROVADO</u>:
- Aparecerá o QR Code no pedido.
- Vá à loja com o QR Code + Documento com foto.

### ✓ Se <u>REPROVADO</u>:

• O motivo aparecerá na aba "Retirada de Abadá".

• Corrija e envie novamente. Se precisar, procure nossa equipe na loja ou canais de atendimento.

# ORIENTAÇÕES GERAIS

### **1.** Trocas e Devoluções:

- ✓ Não será permitida a troca do tamanho do abadá, após a retirada.
- ✓ Após a retirada do abadá, não será aceito devolução ou cancelamento da compra.
- Certifique-se de conferir o abadá no momento da retirada para garantir a integridade e adequação, evitando possíveis contratempos.

### 2. Informações Adicionais:

- ✓ Durante a leitura do QR Code, será tirada uma foto do documento e da pessoa.
- ✓ A organização não se responsabiliza por abadás perdidos.
- Em caso de perda, é necessário realizar uma nova compra (não vendemos abadá avulso).
- O mesmo QR Code será utilizado para entrada no evento (caso o reconhecimento facial falhe).
- ✓ As demais regras e informações importantes constam no termo de compra aceito no ato da compra.

#### Este protocolo tem o objetivo único de garantir a segurança dos participantes do evento.

Agradecemos a participação e estamos ansiosos para viver momentos incríveis juntos na Baianeira!

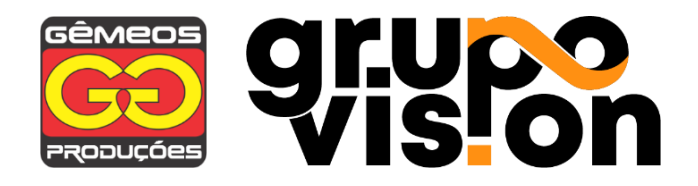